# Bezahlen | Zahlungen | Kunde

Über diesen Dialog kann eine Zahlung gebucht oder storniert werden.

| AMPAREX                                         |                                 |                    |                  |         |             |                           |              | $\times$ |
|-------------------------------------------------|---------------------------------|--------------------|------------------|---------|-------------|---------------------------|--------------|----------|
| Zahlungen RE-01-000<br>Sie können neue Zahlunge | 0 <b>2-18</b><br>en eingeben of | der bereits gebuch | te Zahlungen sto | rnieren |             |                           |              | €        |
| Bestehende Zahlungen                            |                                 |                    |                  |         |             |                           |              |          |
|                                                 |                                 | Bestehen           | de Zahlungen     |         |             | P 🗎 🖍 😫                   | = Stornieren |          |
| Datum E                                         | Belegnr. E                      | lezahlt            | Info             | MA      | Zahlungsart | Kreditkartentyp Storniert | E Drucken    | _        |
| 14.06.2022   RE-0                               | 1-0002-18                       | 0,00   477,00 En   | ossenmalerung    | ADM     | Oberweisung |                           |              |          |
| 4                                               |                                 |                    |                  |         |             | •                         |              |          |
| Summe Zahlungen:                                | 0,00                            |                    |                  |         |             |                           |              |          |
| Erlösschmälerung:                               | 477,00                          |                    |                  |         |             |                           |              |          |
|                                                 |                                 |                    |                  |         |             |                           |              |          |
| Weitere Zahlung                                 |                                 |                    |                  |         |             |                           |              | _        |
| 🚺 Mahnstufe:2 Mah                               | ngebühr:10,00                   |                    |                  |         |             |                           |              |          |
| Weitere Zahlung:                                | 0,00                            | Überweisur         | ig 👻             | Datum:  | 14.06.2022  |                           |              |          |
| Skonto akzeptierer                              | n                               |                    |                  | Gegeben |             | Zurück:                   |              |          |
| Kommentar:                                      |                                 |                    |                  |         |             |                           |              |          |
|                                                 |                                 |                    |                  |         |             |                           |              |          |
| Drucken                                         |                                 |                    |                  |         |             |                           |              | _        |
| Beleg drucken                                   |                                 |                    |                  |         |             |                           |              |          |
| Zuzahlungsbeleg (                               | drucken                         |                    |                  |         |             |                           |              |          |
|                                                 |                                 |                    |                  |         |             |                           |              |          |
|                                                 |                                 |                    |                  |         | Abbrechen   |                           |              |          |

## **E-Learnings**

• Rechnungen | Kunde

## Maskenbeschreibung

#### Bestehende Zahlungen

| Maske                | Beschreibung                                                                                                    |
|----------------------|----------------------------------------------------------------------------------------------------|
| Storni               | Wählen Sie eine Zahlung in der Tabelle 'Bestehende Zahlungen' aus, kann diese mit Angabe eines Grundes storniert werden.                                                                                                    |
| eren                 | 1 Info                                                                                                    |
|                      | Eine Stornierung, die einen negativem Betrag der Anzahlung zur Folge hat, kann nicht die Summe der bisherigen Anzahlungen<br>überschreiten.                                                                                                    |
|                      | Beim Stornieren einer 'Anzahlung' wird eine Rückzahlung (Gegenbuchung) vorbereitet, bei der die Rückzahlungsart ausgewählt werden kann, wenn in der Filialverwaltung Filialkette Zahlungen                                                                                                    |
|                      | Zeige Storno Optionsdialog für Bar-/EC-Zahlungen, nicht aktiviert ist.                                                                                                    |
|                      | blocked URL                                                                                                    |
| Druck<br>en          | Zu einer bestehenden Zahlung ist es möglich, eine Quittung (Beleg) oder auch einen Zuzahlungsbeleg zu drucken. Wählen Sie dazu die gewünschte Zahlung in der Tabelle aus, klicken dann im Bereich 'Drucken' auf 'Beleg drucken' (Quittung) oder 'Zuzahlungsbeleg drucken' und dann auf Drucken. Je nach Auswahl wird das gewünschte Dokument zum Druck vorgeschlagen. |
| Erlössch<br>mälerung | Zeigt an, ob eine Rechnung über eine Erlösschmälerung ausgebucht wurde (siehe auch Buchungsstapel   Buchhaltung)                                                                                                    |

#### Weiter Zahlung

Maske

Beschreibung

# Bezahlen | Zahlungen | Kunde

| <b>i</b><br>Ratenzahl | Information, wenn die Rechnung eine Ratenzahlung ist. Per 'Mouseover' auf das į erhalten Sie die Ratenzahlungstabelle als Info-Tooltip angezeigt.                                                                                                    |  |  |  |  |  |
|-----------------------|----------------------------------------------------------------------------------------------------|--|--|--|--|--|
| ung                   | (i) MARHARZ-01 Standpart (Micobashish)         -         -         -         ×           Abele, Anton (79)         (i)         (iii)         (iiii)         (iiii)         (iiii)         (iiii)         (iiii)                                                                                                    |  |  |  |  |  |
|                       | MZ-SS Cole Advirusors<br>Machimunge RE-91-6031-19<br>≥ gunden Zahlungen RE-91-6031-19<br>€                                                                                                    |  |  |  |  |  |
|                       | Abley, Attom     Set Kunten new Zahrungen empeten oor feeles geburde zahrungen stormeren     Extra stormeren     Fractward stormeren     Fractward stormeren     Fractwar |  |  |  |  |  |
|                       |                                                                                                    |  |  |  |  |  |
|                       | ℓ                                                                                                    |  |  |  |  |  |
|                       | Dolumentation     Wetters Zahlung     Johang Rateszahlung     Varietissen                                                                                                    |  |  |  |  |  |
|                       | Bertisgungen         []         Rafalexet bis Resentable         Deatm         (x) 1 2019 (iii)           Bertisgungen         []         Rafalexet bis Resentable         Geptient         Zuridoc           Bertisgungen         []         Rafalexet bis Resentable         Geptient         Zuridoc                                                                                                    |  |  |  |  |  |
|                       | Katter und Programme         Don         20.02.0019         155,50         0.00           Myterbeite         Don         20.02.0200         155,55         0.00                                                                                                    |  |  |  |  |  |
|                       | Rechnangen         10.0.2000         155.50         0.00           Antrodnung Katterräger         20.4.42000         155.50         0.00                                                                                                    |  |  |  |  |  |
|                       | Interview         Interview         Interview <t< th=""></t<>                                                                                                    |  |  |  |  |  |
|                       |                                                                                                    |  |  |  |  |  |
| <b>i</b><br>Mahnstufe | Wurde eine Rechnung zuvor über AMPAREX, mit einer hinterlegten Mahngebühr, gemahnt, wird die entsprechende Mahngebühr angezeigt.                                                                                                    |  |  |  |  |  |
|                       | 1 Hinweis                                                                                                    |  |  |  |  |  |
|                       | Die Rechnung gilt als voll bezahlt, wenn der eigentliche Rechnungsbetrag gebucht wurde. D. h. die Mahngebühr kann mit dem Rechnungsbetrag ganz,<br>als zusätzliche Buchung der Gebühr oder teilweise gebucht werden Daber ist es in AMPAREX nicht mödlich, nach Rechnungen zu suchen in denen                                                                                                    |  |  |  |  |  |
|                       | noch keine oder nur ein Teil der Mahnungsgebühr gebucht wurde. Es kann lediglich nach Rechnungen mit einer bestimmten Mahnstufe gesucht werden<br>(siehe auch Zahlung   Rechnungsauswertungen).                                                                                                    |  |  |  |  |  |
|                       |                                                                                                    |  |  |  |  |  |
| Weitere               | Eingabe des Betrages, welchen der Kunde angewiesen hat.                                                                                                    |  |  |  |  |  |
| /Anzahlun             | Anzahlungen werden buchhalterisch als Zahlungen verbucht. Sie sind mit dem Vorgang verbunden, der die Begründung für die Anzahlung ist. Zusätzlich wird am Vorgang der aktuelle Gesamthetrag aller Anzahlung im Feld 'Anzahlung' eingetragen. Le nach Land und Att des Vorgangs kann eine Anzahlung mit Umsatzsteuer                                                                                                    |  |  |  |  |  |
| gon                   | vorgang der aktuelle Gesamtbetrag aller Anzanlungen im Feid Anzanlung eingetragen. Je nach Land und Art des Vorgangs, kann eine Anzahlung mit Umsatzsteuer<br>belegt sein. Wenn die Filiale nicht von der Umsatzsteuer befreit ist, wird in Deutschland auf HG Versorgungen die reduzierte und auf alle anderen Vorgänge die volle<br>Mehrwertsteuer berechnet                                                                                                    |  |  |  |  |  |
|                       | Zusätzlich zur Anzahlungsbuchung 'Bank gegen Debitor' wird eine weitere Buchung vom System erzeugt 'Verrechnung erh. Anzahlungen (Soll) aegen erhaltene                                                                                                    |  |  |  |  |  |
|                       | Anzahlungen 19 % oder 7 % und Umsatzsteuer 19 % oder 7 % (Haben). Diese Buchung ist nur in der Buchhaltung sichtbar, in der Liste der Zahlungen zu einem<br>Vorgang wird sie nicht mit angezeigt. Die Umsatzsteuerbuchung ist mit der Anzahlung verknüpft, sodass ein Storno der Anzahlung auch die Umsatzsteuerbuchung                                                                                                    |  |  |  |  |  |
|                       | storniert.                                                                                                    |  |  |  |  |  |
|                       | Wird eine Kechnung ersteilt (somt eine Forderung autgebaut), wird die Anzahlungsbuchung umgehängt an die Rechnung und auch der Buchungstext wird angepasst.<br>Die eigentlichen buchhalterischen Daten der Anzahlung (Datum, Buchungssatz) dabei unverändert. Mit der Rechnungserstellung wird die Umsatzsteuerbuchung der<br>Anzahlung ausgebucht (storniert) "Erhältene Anzahlungen 19 % oder 7 % und Limsatzsteuer 19 % oder 7 % (Soll) genen Verrechnung erhanzteuerbeitene (Labera)"                                                                                                    |  |  |  |  |  |
|                       | Dadurch wird die geschuldete Umsatzsteuer gemindert. Diese Ausbuchung ist nur in der Buchhaltung sichtbar, in der Liste der Zahlungen zu einer Rechnung wird sie<br>nicht mit angezeigt.                                                                                                    |  |  |  |  |  |
|                       |                                                                                                    |  |  |  |  |  |
|                       | Hinweis                                                                                                    |  |  |  |  |  |
|                       | Wird eine Rechnung storniert, an der sich eine Anzahlung befindet (und diese Zahlung wird nicht storniert, sondern an der Vorgang zurückgesetzt), so wird erneut eine Umsatzsteuerbuchung erzeugt und die Situation wie vor der Rechnungsstellung herbeigeführt.                                                                                                    |  |  |  |  |  |
|                       |                                                                                                    |  |  |  |  |  |
| Zahlungsa<br>rt       | Zahlungsart (Bar, Überweisung, EC, Gutschein) wie der Kunde die Rechnung bzw. einen Teil davon begleichen möchte. Weitere Zahlungsarten (z. B. Inkasso, Rechnung verrechnen) können in den Filialkettenoptionen aktiviert werden (siehe auch Zahlungen   Filialverwaltung).                                                                                                    |  |  |  |  |  |
| Datum                 | Möglichkeit, ein Buchungsdatum einzugeben. Als Standard wird immer der heutige Tag vorgeschlagen.                                                                                                    |  |  |  |  |  |
| Sk<br>on<br>to        | Aktivieren Sie diese Option, wenn eine eventuelle Differenz zwischen dem Rechnungsbetrag und der zu dieser Rechnung vom Kunden geleisteten Zahlung als Skonto<br>akzeptiert werden soll. Sofern in der Filialkette die Skonto-Optionen gesetzt ist, wird die Option 'Skonto akzeptieren' automatisch aktiviert, sobald die Zahlungsfrist<br>nicht größer als beim Abschließen des der Rechnung zugrunde liegenden Angebotes im Bereich 'Skonto' unter 'Bis Anzahl Tage' getroffene Festlegung ist und die<br>Differenz zwischen Rechnungsbetrag und angezahltem Betrag kleiner gleich dem Wert unter Prozentsatz ist.                                                                                                    |  |  |  |  |  |
| ak<br>ze<br>pti<br>er | Unabhängig davon können Sie per Skonto gewähren jeden gezahlten Betrag akzeptieren. Beim Klick auf 'Skonto akzeptieren' und einem eingetragenen Zahlbetrag von 0 oder dem Gesamt(zahl)betrag der Rechnung, wird vorgeschlagen den Standard-Skonto zu gewähren. Bestätigt man, wird der skontierte Wert in das Zahlungsfeld eingetragen.                                                                                                    |  |  |  |  |  |
| en                    | AMPAREX ×                                                                                                    |  |  |  |  |  |
|                       | Per offene Rechnungsbetrag beträgt 49,50 €. Dies entspricht 3.18% Skonto.                                                                                                    |  |  |  |  |  |
|                       | Wollen Sie wirklich Skonto akzeptieren?                                                                                                    |  |  |  |  |  |
|                       | Ja                                                                                                    |  |  |  |  |  |
|                       |                                                                                                    |  |  |  |  |  |
|                       |                                                                                                    |  |  |  |  |  |
|                       | Uber diese Skonto-Funktion ist es auch möglich, eine noch offene Rechnung auf bezahlt zu setzen, auch bzw. wenn gerade diese uneinbringlich ist<br>(Kunde zahlt Rechnung nicht). Tragen Sie einen entsprechenden Hinweis in den Kommentar dazu ein.                                                                                                    |  |  |  |  |  |
|                       |                                                                                                    |  |  |  |  |  |
| Gegeben<br>/Zurück    | Wird die Zahlungsart 'Bar' ausgewählt, kann der Betrag (Gegeben) eingegeben werden, den der Kunde Ihnen gibt. Ist der Betrag größer als der zu zahlende Rechnungsbetrag, wird automatisch das Rückgeld berechnet (Zurück).                                                                                                    |  |  |  |  |  |

# Bezahlen | Zahlungen | Kunde

| Komment | Möglichkeit, einen Kommentar zur Buchung einzugeben. |
|---------|------------------------------------------------------|
| ar      |                                                      |

#### Drucken

| Maske            | Beschreibung                                                                                                    |
|------------------|----------------------------------------------------------------------------------------------------|
| Beleg<br>drucken | Wird einer dieser Optionen gewählt, wird entweder eine Quittung, ein Zuzahlungsbeleg oder beides gedruckt. Diese Auswahl ist ebenfalls wichtig, wenn ein Beleg nachgedruckt werden soll (siehe oben: Drucken). |
| Buchen           | Haben Sie alle Einstellungen in diesem Dialog vorgenommen, wird die Zahlung entsprechend gebucht.                                                                                                    |
| Zahlun<br>gen    | Zeigt eine Übersicht der Zahlungen einer zuvor in der Tabelle selektierte Rechnung in einem neuen Dialogfenster an.                                                                                            |

### Siehe auch ...

- Mahnungen vorbereiten | Arbeitsablauf
- Rechnungswesen | Fillalverwaltung
   Individueller Text einer Mahnung | Lösung
   Mahnungen | Rechnungswesen
- Kunden nicht mehr mahnen | Lösung

- Bezahlen | Zahlungen | Kunde
  Rechnungen | Auswertungen
  Rechnung verrechnen | Arbeitsablauf